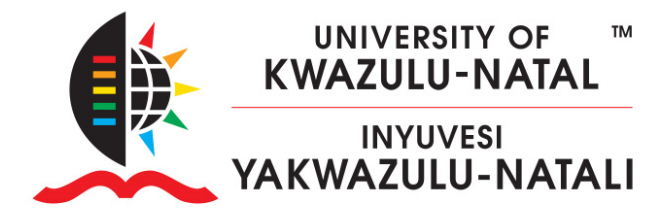

#### HOW TO MIGRATE YOUR COURSE CONTENT TO LEARN2025

#### HOW TO:

- A. Backup and Download your existing course content from https://learn2024.ukzn.ac.za/
- B. Upload and Restore the course backup to <u>https://learn2025.ukzn.ac.za/</u>

#### PLEASE NOTE:

- Learn2024 is red, Learn2025 is blue.
- You must be a **Teacher** on both Learn sites' courses before proceeding.
- Go to <u>https://moodlecourseteacher.ukzn.ac.za</u> to link yourself to your courses.
- Your course enrolments may only be reflected on Learn2025 the following day.

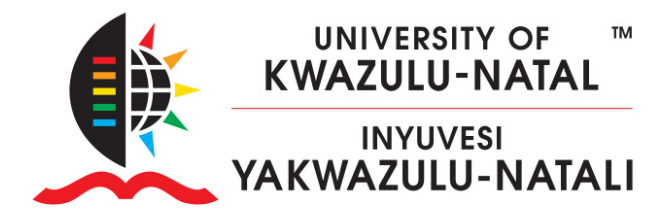

#### A. BACKUP & DOWNLOAD

1. Enter your old course on <a href="https://learn2024.ukzn.ac.za/">https://learn2024.ukzn.ac.za/</a>, expand the More dropdown menu and click on Course reuse.

| × Topic 1 |           |              | Topic 1 |         |          | Course r      | euse 🤳 |
|-----------|-----------|--------------|---------|---------|----------|---------------|--------|
|           |           |              |         |         | Media G  | allery        |        |
|           |           |              |         |         | Accessib | ility toolkit |        |
|           | Announcer | nents        |         |         | Filters  |               |        |
|           |           |              |         |         | Badges   |               |        |
|           |           |              |         |         | Course o | completion    |        |
| Gei       | neral     |              |         |         | Content  | bank          |        |
|           |           |              |         |         | Question | n bank        |        |
| ourse     | Settings  | Participants | Grades  | Reports | More 🗸   |               |        |

2. Select **Backup** in the Course reuse options menu

| Import<br>Import Backup Backup | Course   | Settings                 | Participants     | Grades                        | Reports      | More 🗸         |
|----------------------------------------------------------------------------------------------------|----------|--------------------------|------------------|-------------------------------|--------------|----------------|
| Import<br>Import Backup Backup |          | ר                        |                  |                               |              |                |
| Import         Backup       ection ► 2. Initial settings ► 3. Schema settings ► 4. Confirmation                                                                                                    | Import 🕈 |                          |                  |                               |              |                |
| Backup<br>ection ► 2. Initial settings ► 3. Schema settings ► 4. Confirmation                                                                                                    | Import   |                          |                  |                               |              |                |
|                                                                                                    | Backup   | <sub>∂</sub> ection ► 2. | Initial settings | <ul> <li>3. Schema</li> </ul> | settings ► 4 | . Confirmation |

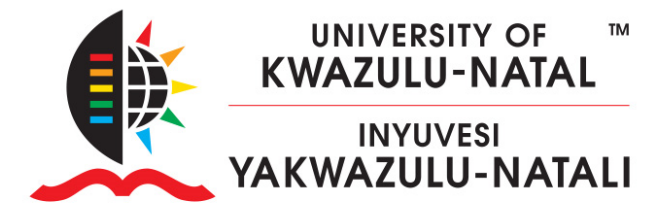

#### 3. Keep the Backup default options checked and then click **Next**.

| 1. Initial settings ► 2. Schema settings ► 3. Confirmation | on and review 🛏 4. Perform backup 🛏 5. Complete |
|------------------------------------------------------------|-------------------------------------------------|
| Backup settings                                            |                                                 |
|                                                            | IMS Common Cartridge 1.1                        |
| Include enrolled users                                     | * A                                             |
| Anonymize user information                                 | × A                                             |
|                                                            | Include user role assignments                   |
|                                                            | Include activities and resources                |
|                                                            | Include blocks                                  |
|                                                            | Include files                                   |
|                                                            | Include filters                                 |
|                                                            | Include comments                                |
|                                                            | Include badges                                  |
|                                                            | Include calendar events                         |
|                                                            | Include user completion details                 |
|                                                            | Include course logs                             |
|                                                            | Include grade history                           |
|                                                            | ✓ Include question bank                         |
|                                                            | Include groups and groupings                    |
|                                                            | Include custom fields                           |
|                                                            | Include content bank content                    |
|                                                            | Include legacy course files                     |
|                                                            | Jump to final step Cancel Next                  |
|                                                            |                                                 |

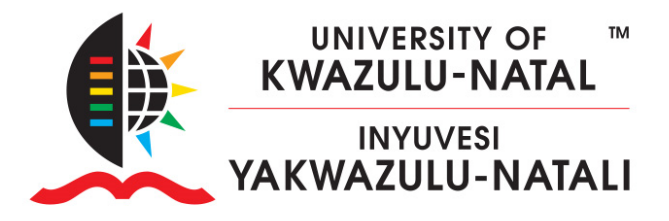

- 4. Please use this optunity to deselect 2024 items that should not be restored to your fresh 2025 course, Most importantly **do not backup your 2024 QPA Questionnaire**, in order to receive a 2025 QPA report you will need to **add 2025 QPA questionnaires** in the new course. You also do not require 2024 Zoom meetings and recordings in your 2025 course. The 2025 course already has an **Announcements** forum so this one will create a duplicate.
- (NB: Please ensure there are NO 2024 QPA Questionaires in 2025 courses!)

| form backup ► 5. Compl | lete                                    |                                     |
|------------------------|-----------------------------------------|-------------------------------------|
|                        |                                         |                                     |
|                        |                                         |                                     |
| User data              | ×                                       | <b>A</b>                            |
| -                      | ×                                       |                                     |
| -                      | ×                                       |                                     |
|                        | form backup ► 5. Comp<br>User data<br>- | form backup ► 5. Complete User data |

 Scroll down and click Next, then confirm your backup settings and scroll to the bottom of the page, and click Perform backup. Wait for the backup to complete, then click Continue

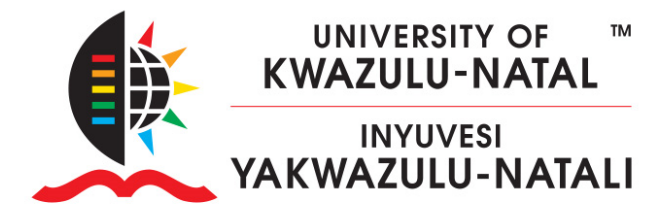

| 1. Initial settings ► 2. Schema settings ► 3. Confirmation and review ► 4. Perform backup | ► 5. Complete |
|-------------------------------------------------------------------------------------------|---------------|
| The backup file was successfully created.                                                 |               |
| Continue                                                                                  | 2             |

6. **Download** the backup to your computer.

| Required                                   | up areaø                    |              |                                |             |          |         |
|--------------------------------------------|-----------------------------|--------------|--------------------------------|-------------|----------|---------|
| Filename                                   | Time                        | Size         | Download                       | Res         | tore     |         |
| Manage backup files<br><b>User private</b> | backup areaø                |              |                                |             |          |         |
| Filename                                   |                             |              | Time                           | Size        | Download | Restore |
|                                            | 7100 20245-5-20151 20241212 | -1023-nu mbz | Thursday, 12 December 2024, 10 | 24 AM 69 KB | Download | Restore |

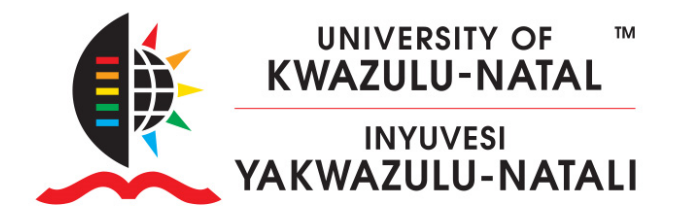

#### **B. UPLOAD & RESTORE**

 Login to <u>https://learn2025.ukzn.ac.za/</u> and enter your course. You will see a list of courses you are enrolled in by opening the **My courses** page in the Primary navigation.

| ) |
|---|
|   |
|   |
|   |

2. Expand **More** in the Secondary navigation and click on **Course reuse**.

| Course | Settings                       | Participants                                   | Grades                                      | Reports                              | More 🗸              |                  |
|--------|--------------------------------|------------------------------------------------|---------------------------------------------|--------------------------------------|---------------------|------------------|
| 0      | This course is<br>You can chan | currently <b>hidde</b><br>ge the visibility ir | <b>n</b> . Only enro<br>n the <b>course</b> | lled teachers<br>• <b>settings</b> . | Question<br>Content | n bank<br>bank   |
| Gener  | al                             |                                                |                                             |                                      | Badges<br>Filters   | ompletion        |
| Secon  | nd Sandbox                     | This is <b>English</b>                         |                                             |                                      | Media G<br>Course r | allery<br>euse 👆 |

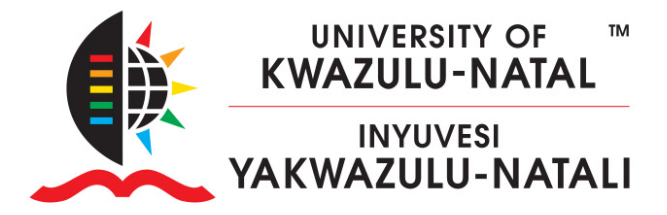

3. Change from Import to **Restore**.

| Course           | Settings    | Participants       | Grades      | Reports      | More 🗸        |
|------------------|-------------|--------------------|-------------|--------------|---------------|
| Import 🗢         | ר           |                    |             |              |               |
| Import<br>Backup |             | Initial cottings   | 2 Cohomo    | cottings > 4 | Confirmation  |
| Restore          | ection ► 2. | Initial settings • | - 3. Schema | settings 🖛 4 | . Confirmatio |

4. On your computer, open Windows Explorer and locate your recently downloaded backup file. Drag and drop your backup file into the new course restore area (or *Choose a file* and upload).

| Imp                                 | oort a backup                  | file             |               |                                                                               |          |
|-------------------------------------|--------------------------------|------------------|---------------|-------------------------------------------------------------------------------|----------|
| Files                               |                                | Choose           | a file Maximu | ım size for new files                                                         | : 250 MI |
|                                     |                                |                  |               |                                                                               | Dro      |
| View                                |                                |                  |               |                                                                               |          |
| t<br><b>py path</b><br>ste shortcut | Move Copy to to                | New item •       | Properties    | <ul> <li>Select all</li> <li>Select none</li> <li>Invert selection</li> </ul> |          |
|                                     | Organise                       | New              | Open          | Select                                                                        |          |
| > Windov                            | vs (C:) > Users > guyk > Down  | loads            |               |                                                                               |          |
| hoto Print                          |                                |                  |               |                                                                               |          |
|                                     |                                | Date modified    | Туре          | Size                                                                          |          |
| Name                                |                                |                  |               |                                                                               |          |
| Name<br>-⁄ Today (1)                |                                | 2024/12/12 11-14 | MBZ File      | 7 KB                                                                          |          |
| Name<br>✓ Today (1)<br>backup       | o-moodle2-course-7196-2024hsbx | 2024/12/12 11:44 |               |                                                                               |          |

5. Once uploaded, click on **Restore**.

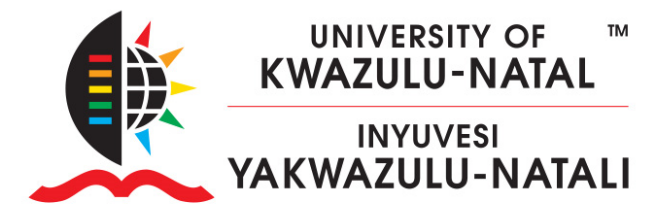

6. Scroll to the bottom of the *Confirm* page and click **Continue**.

| Course     | Settings      | Participants      | Grades       | Reports       | More 🗸          |                 |
|------------|---------------|-------------------|--------------|---------------|-----------------|-----------------|
| Restore 🕈  | ;             |                   |              |               |                 |                 |
| 1. Confirm | ► 2. Destinat | tion 🛏 3. Setting | s 🛏 4. Scher | na 🛏 5. Revie | ew 🛏 6. Process | s ► 7. Complete |
| Bac        | kup de        | etails            |              |               |                 | - 1             |

7. Leave the default *Destination – Merge the backup into this course* and click **Continue**.

| course                           | Settings            | Participants                        | Grades       | Reports      | More 🗸                    |      |
|----------------------------------|---------------------|-------------------------------------|--------------|--------------|---------------------------|------|
| Restore 🗢                        |                     |                                     |              |              |                           |      |
| Confirm 🕨                        | - 2. Destinat       | tion ► 3. Setting                   | s ► 4. Scher | ma 🛏 5. Revi | ew 🛏 6. Process 🖛 7. Comp | lete |
| Rest                             | ore in              | to this c                           | ourse        | •            |                           |      |
| Merge th                         | e backup co         |                                     |              |              |                           |      |
| course                           |                     | urse into this                      | ۲            |              |                           |      |
| course<br>Delete th<br>then rest | e contents o<br>ore | urse into this<br>f this course and |              |              |                           |      |

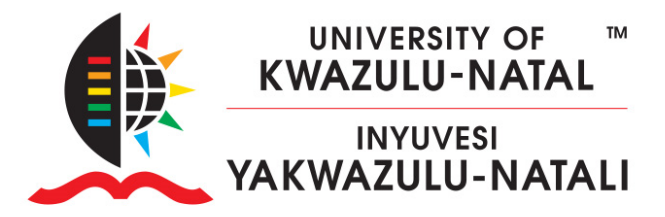

- 8. Scroll down and click Next.
- Leave the Schema Overwrite course configuration set to No. Double check that you are not restoring redundant content to your new course and uncheck what you do not need.

(NB: Please ensure there are NO 2024 QPA Questionaires in 2025 courses!)

10. Scroll down, and click Next.

| Course                                                                        | Settings | Participants | Grades | Reports | More 🗸 |  |  |  |  |
|-------------------------------------------------------------------------------|----------|--------------|--------|---------|--------|--|--|--|--|
| Restore 🕈                                                                     |          |              |        |         |        |  |  |  |  |
| 1. Confirm ► 2. Destination ► 3. Settings ► 4. Schema ► 5. Review ► 6. Proces |          |              |        |         |        |  |  |  |  |
| Course settings                                                               |          |              |        |         |        |  |  |  |  |
| Overwrite c<br>configuratio                                                   | ourse    | No 🗢         |        |         |        |  |  |  |  |

11. Scroll down and Click Perform restore

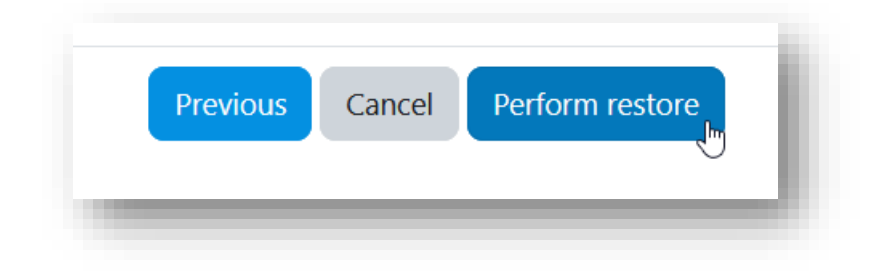

12. Click **Continue** 

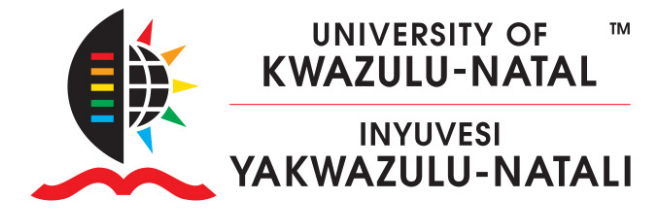

| Restore ◆         1. Confirm ► 2. Destination ► 3. Settings ► 4. Schema ► 5. Review ► 6. Process ► 7. Complete         The course was successfully restored. | Course                                                                                              | Settings      | Participants      | Grades | Reports | More 🗸 |          |  |  |  |  |
|----------------------------------------------------------------------------------------------------|----------------------------------------------------------------------------------------------------|---------------|-------------------|--------|---------|--------|----------|--|--|--|--|
| 1. Confirm ► 2. Destination ► 3. Settings ► 4. Schema ► 5. Review ► 6. Process ► 7. Complete<br>The course was successfully restored.                        | Restore \$                                                                                          |               |                   |        |         |        |          |  |  |  |  |
| The course was successfully restored.                                                                                                    | 1. Confirm ► 2. Destination ► 3. Settings ► 4. Schema ► 5. Review ► 6. Process ► <b>7. Complete</b> |               |                   |        |         |        |          |  |  |  |  |
| Continue                                                                                                    | The cour                                                                                            | se was succes | ssfully restored. |        |         |        |          |  |  |  |  |
|                                                                                                    |                                                                                                    |               |                   |        |         |        | Continue |  |  |  |  |

13. Wait for the restore to complete. The following screen will be displayed. Click **Continue**.

#### Congratulations! You have successfully migrated your content to Learn2025